# TF-1Win プログラムアップデート方法

「TF-1Win」を起動し、バージョンを確認して下さい。

(起動画面及び[ヘルプ(H)]の[バージョン情報]で確認できます)バージョンが<u>2.0.0</u>以 降であり、CD-ROMに記載されているバージョン(Ver)より以前のプログラムをお使いのお 客様は、以下の作業を行ってプログラムをアップデートして下さい。

## 1.プログラムのインストール

CD-ROMをCD-ROMドライブに挿入し、Windowsの[マイコンピュータ]から[エ クスプローラ]を起動します。

< 画面例 >

| 😂 060606_1157 (D:)                                               |                                   |
|------------------------------------------------------------------|-----------------------------------|
| ファイル(E) 編集(E) 表示(V) お気に入り(A) ツール(T) ヘルプ(L                        | Ð                                 |
| 🔇 戻る 🔹 🕥 🕤 🏂 🔎 検索 🎼 フォルダ 🎹 🔹                                     |                                   |
| アドレス(D) 💽 D:¥                                                    |                                   |
| 7ォルダ ×                                                           | 名前                                |
| 🞯 デスクトップ                                                         | アプリケーション                          |
| דא (גביא אר) ארא בארא ארא איז איז איז איז איז איז איז איז איז אי | <mark>177</mark> 1tf1win.exe      |
| 😠 🤳 3.5 インチ FD (A:)                                              | Bupdate.exe                       |
| 🗉 🥯 ローカル ディスク (C)                                                | 🚆 Wk Runtime.exe                  |
| □ 🔁 060606_1157 (D.)<br>□ Int                                    | ファイル フォルダ                         |
| □ プログラムアップデート方法 □ プログラム修正内容                                      | ☐ Int ☐ プログラムアップデート方法 ☐ プログラム修正内容 |

エクスプローラ画面左のCD-ROMドライブをクリックし、画面右の「UPDATE(.EX E)」をダブルクリックします。

(画面例では060606\_1157(D:)と表示されています)

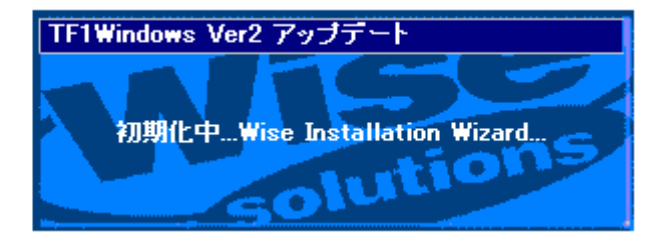

アップデートプログラムが起動中です。

| 🔏 インストール 先フォルダの | 選択 🛛 🔀                                                                                                    |
|-----------------|----------------------------------------------------------------------------------------------------|
|                 | インストーラは次のフォルター: TF1Windows Ver2 アップデート を<br>インストールします。<br>違うフォルダヘインストールしたい場合は、[参照…]ホタンを切っりして<br>インストールしたいフォルタを選択してください。<br>TF1Windows Ver2 アップデート をインストールしない場合は<br>[キャンセル]ホタンを切っりしてインストーラを終了してください。 |
|                 | - インストール先フォルダ<br>C:¥Program Files¥TF1Win 参照( <u>B</u> )                                                                                                    |
|                 | < 戻る(B) 次へ(N) > キャンセル                                                                                                    |

画面の内容を確認して[次へ(N)>]をクリックして下さい。

| 🔏 インストール 先フォルダの 🏾 | Ĩ択 🔀                                                                                                    |
|-------------------|----------------------------------------------------------------------------------------------------|
|                   | インストーラは次のフォルター:TF1Windows Ver2 アップデート を<br>インストールします。<br>違うフォルダヘインストールしたい場合は、[参照…]ホウンを切っりして<br>インストールしたいフォルダを選択してください。<br>TF1Windows Ver2 アップデート をインストールしない場合は<br>[キャンセル]ホウンをクリックしてインストーラを終了してください。 |
|                   | インストール先フォルダ<br>C:¥Program Files¥TF1Win 参照( <u>B</u> )                                                                                                    |
|                   | < 戻る(B) (次へ(N))> キャンセル                                                                                                    |

画面の内容を確認して[次へ(N)>]をクリックして下さい。

| 🔏 置換ファイルのバックアッ | <del>ر</del> م •                                                                                                    |
|----------------|----------------------------------------------------------------------------------------------------|
|                | このインストーラではインストール作業中に置換されるファイルの<br>パックアップを作成することができます。ハックアップしたファイルは<br>TF1Windows Ver2 アップデート のアンインストール時や<br>インストール作業の中断時に使用されます。もし、パックアップを行<br>っていなかった場合、システムをインストール作業の前の状態に<br>戻すことはできません。置換ファイルのパックアップを作成します<br>か? |
|                | <ul> <li>● はい(Y)</li> <li>● いいえ(Q)</li> <li>ハッケアップ先のフォルダを選択してください。</li> </ul>                                                                                                    |
|                | - バックアップ先フォルダ<br>C:¥¥TF1Win¥BACKUP¥BACKUP 参照( <u>B</u> )                                                                                                    |
|                | < 戻る(B) 【次へ(N) >】 キャンセル                                                                                                    |

デフォルトが[はい(Y)]に設定されていますので、[次へ(N)>]をクリックして下さい。

| 掲 ア イコンのグル~プ名選択 | e                                                                          | × |
|-----------------|----------------------------------------------------------------------------|---|
|                 | TF1Windows Ver2 アップデート を登録するスタート メニューま<br>た」すっログラムマネージャのケルーフウォルタを指定してください。 |   |
|                 | < 戻る(B) (次へ(N)) キャンセル                                                      |   |

画面の表示内容を確認して[次へ(N)>]をクリックして下さい。

| /∰ ファイルのコヒ*ー |                                                                                                    |
|--------------|----------------------------------------------------------------------------------------------------|
|              | TF1Windows Ver2 アップデート のファイルのコピーを開始しま<br>す。<br>Dなへ]ホタンをクリックするとファイルのコピーを開始します。 戻る]<br>ホタンをクリックするとインストールの項目を再度設定し直すことが<br>できます。 |
|              | < 戻る(B) [次へ(N)>] キャンセル                                                                                                    |

インストールの準備が終わりましたので、[次へ(N)>] ボタンをクリックして下さい。

| ሰንአ፦⊮ዋ |                                                                                             |
|--------|---------------------------------------------------------------------------------------------|
|        | は<br>や<br>や<br>や<br>ー<br>中<br>…<br>ファイル<br>C:¥…,*TF1Win¥tf1hlp.chm<br>すべてのファイル<br>残り時間0分10秒 |
|        | < 戻る(B) 次へ(N) > (トックル)                                                                      |

インストールを開始すると、プログレスバーが右方向に進んでいきます。

| 過 インストールの完了 |                                                                                                | × |
|-------------|------------------------------------------------------------------------------------------------|---|
|             | TF1Windows Ver2 アップデート のインストールは完了しました。<br>「完了」林ゆンを切っりして、インストーラを終了してください。<br>終了後は必ず再起動を行ってください。 |   |
|             | < 戻る(B) <b>完了(D)</b> キャンセル                                                                     |   |

インストールを完了するためには、システムを再起動する必要があります。

CD-ROMをCD-ROMドライブから取り出して[完了(F)]ボタンをクリックします。

| 1) <b>⊼}−</b> ≱                          |                                       |                                       | ×               |
|------------------------------------------|---------------------------------------|---------------------------------------|-----------------|
| インストールを<br>する必要力<br>コンピュータを<br>Windowsl3 | 完了するたぬ<br>があります。[(<br>再起動します<br>戻ります。 | りにはシステムる<br>DK]をクリックすう<br>To [キャンセル]で | 5再起動<br>ると<br>1 |
|                                          | OK                                    | キャンセル                                 |                 |

[OK]ボタンをクリックし、Windowsを再起動します。

Windows Vista マシンでご使用のお客様は起動前に処理が必要となりますので、 14ページの「Windows Vista マシンでご使用のお客様はこの処理をお願いしま す。」をご覧下さい。

アップデート後に「**TF-1Win**」を起動してWIBU-key(プロテクト)関連のエラーが 発生した場合は、プロテクトドライバを再インストールしていただく必要があります。 最初に現在インストールされているドライバをアンインストールしてから再インス トールして下さい。

Ver2.6.3 以降 2008/10/22

1.ドライバアンインストール方法(インストールされていない場合は必要ありません)

<u>PCからCD-ROM及びプロテクトキー(USB、FD等)を抜いて下さい。</u>

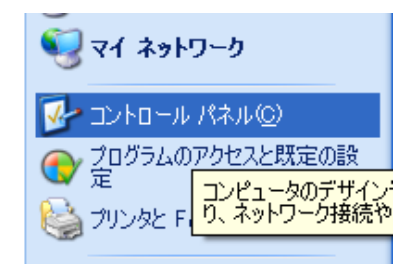

[スタート]ボタンをクリックし、スタートメニューの [設定]をポイントし、[コントロールパネル(C)]をク リックします。

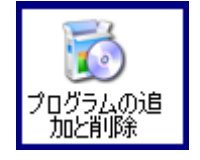

コントロールパネルの[プログラムの追加と削除]をダブルクリックし ます。

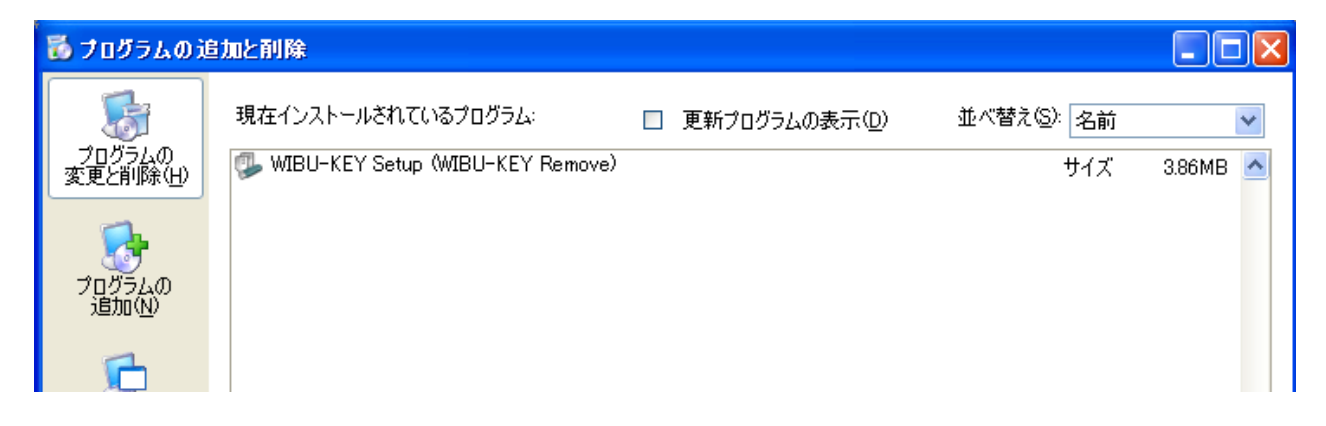

「WIBU-KEY Setup(WIBU-KEY Remove)」をリストボックスからク リックし、[追加と削除]をクリックして下さい。(次の表示まで時間がかかる場合がありますが、 マウスカーソルが砂時計になっている間は他の処理を行わないで下さい。)

Ver2.6.3 以降 2008/10/22

| 🛃 ワイブキー セットアップ (アンインストー                                                                                                    | μ)                                                                                                    |
|----------------------------------------------------------------------------------------------------|----------------------------------------------------------------------------------------------------|
| State of the second second sec | アソイソストール作業を開始する前に、ワイブキートライパーを使用している全ての<br>プロケラムとコントロールハマルを終了することをお勧めします。<br>コンビュータからワイブキーソフトウェアを削除する場合は、「次へ」をクリックし<br>て下さい。 |
|                                                                                                    | () _ キャンセル                                                                                                    |

[次へ]をクリックして下さい。

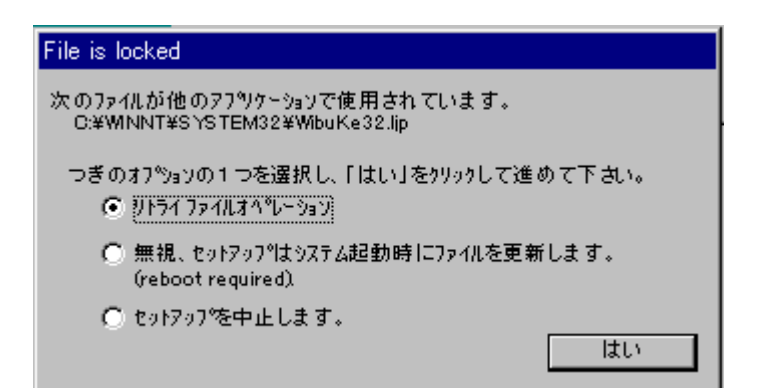

「無視、セットアップはシステム起動時にファイルを更新します。(reboot required)」を選択後、 [はい]をクリックして下さい。

| 🛃 ワイフ・キー セットアップ・(アンインストー) | J) X                                                                                                    |
|---------------------------|----------------------------------------------------------------------------------------------------|
| STORE DE LA               | アソイソストール作業を開始する前に、ワイパキートライパーを使用している全ての<br>プログラムとコントロールパペルを終了することをお勧めします。<br>コンビュータからワイプキーソフトウェアを削除する場合は、「次へ」をクリックし<br>て下さい。<br>Uninstalling files done.<br>Not all files/folders could be removed.<br>Uninstalling icons done.<br>Uninstalling Registry entries done.<br>Uninstalling folders done. |
|                           | (二字) キャッセル                                                                                                    |

[完了]をクリックして下さい(マウスカーソルが砂時計になっている場合、マウスを少し動かし てみて下さい、砂時計が消える筈です)。 削除後、[アプリケーションの追加と削除のプロパティ]に戻りますので、「WIBU-KEY Setup(WIBU-KEY Remove)」が消えたことを確認してから、[キャンセル] をクリックしてプロパティを閉じ、Windowsを再起動して下さい。

#### 2.ドライバ再インストール方法

CD-ROMをCD-ROMドライブに挿入し、Windowsの[マイコンピュータ]から[エ クスプローラ]を起動します。

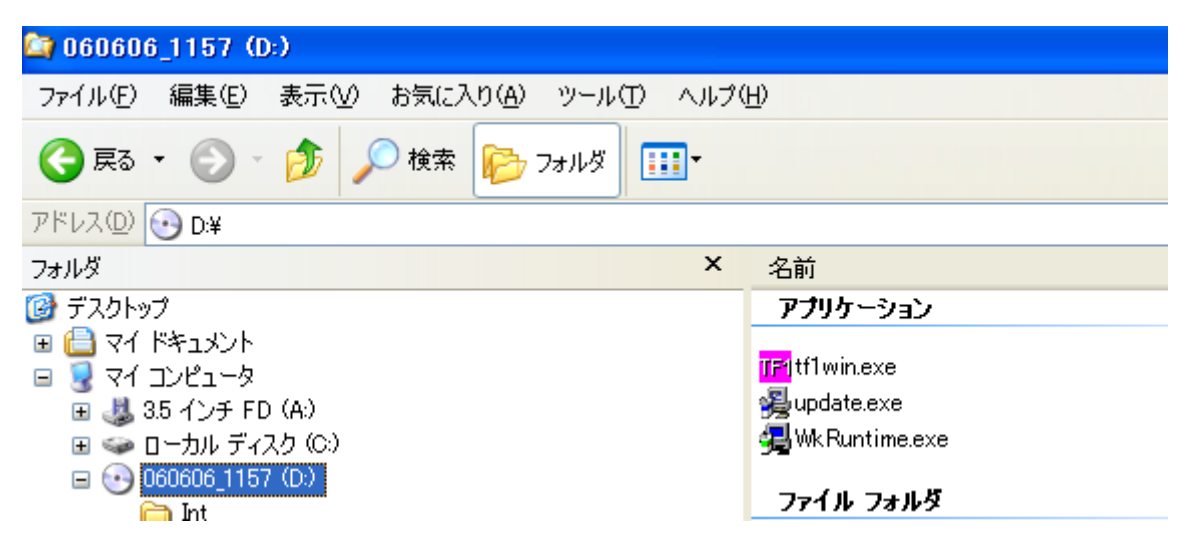

エクスプローラ画面左のCD-ROMドライブをクリックし、画面右の「WkRuntime( . exe )」をダブルクリックします。

(画面例では 060606\_1157(D:)と表示されています)

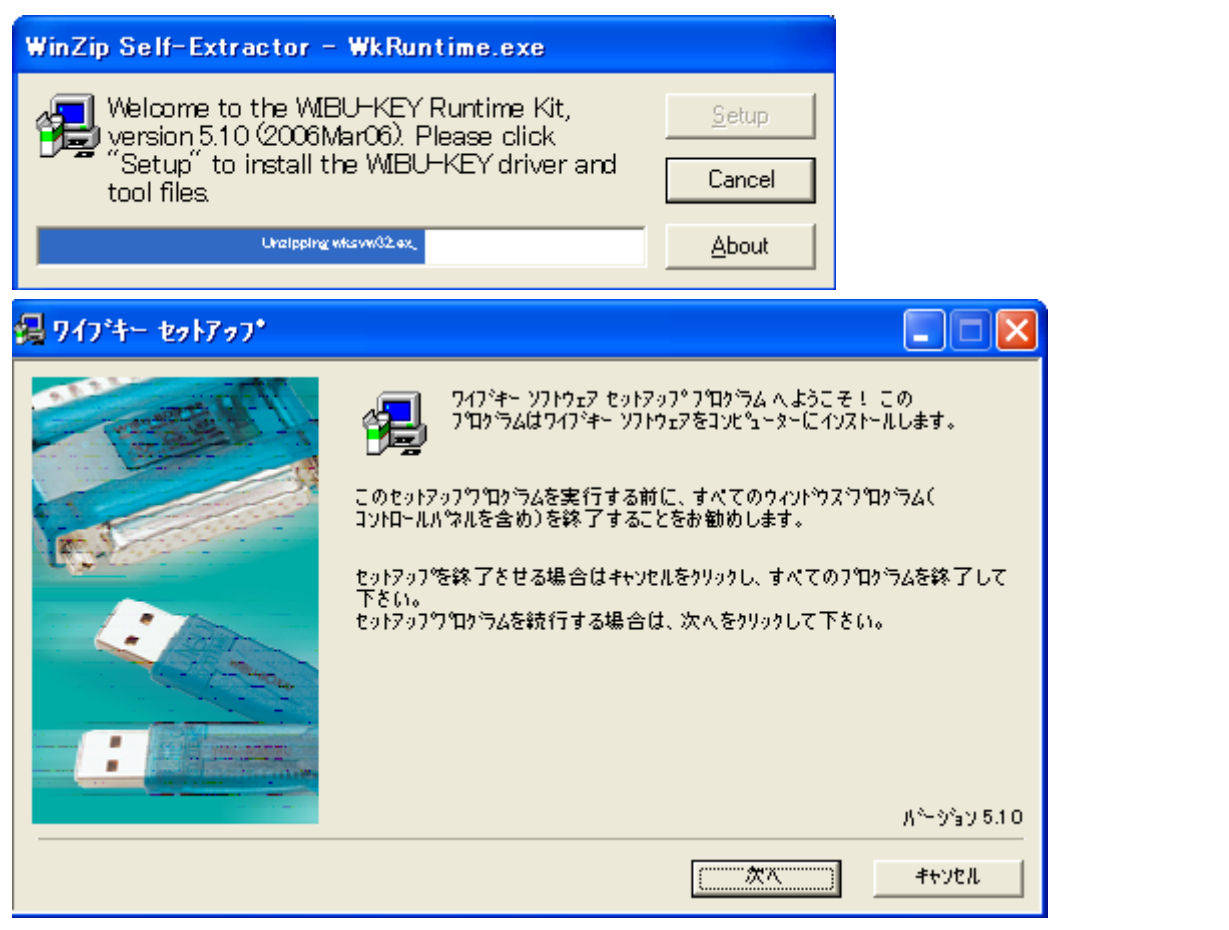

画面の内容を確認して[次へ]をクリックして下さい。

|               |                                                                                                    | Ver2.6.3 以降 | 2008/10/22 |
|---------------|----------------------------------------------------------------------------------------------------|-------------|------------|
| 揚りイブキー セットアップ |                                                                                                    |             |            |
|               | 言語を選択して下さい。<br>Chinese (Simplified)<br>French<br>German<br>Italian<br>Hungarian<br>V日本語<br>Portuguese<br>Spanish |             |            |
|               | 展る 次へ                                                                                                    |             |            |

日本語にチェックがついていることを確認して[次へ]をクリックして下さい。

| 錫 ワイブキー セットアップ |                                                                                                    |
|----------------|----------------------------------------------------------------------------------------------------|
|                | セットアップは次のフォルタモワイプキーツールをイソストールします。<br>このフォルタモイソストールする場合は、「次へ」をクリックして下さい。<br>別のフォルタモイソストールする場合は、「参照」をクリックし別のフォルタ<br>を選択して下さい。<br>セットアップを終了させる場合は、「キャソセル」をクリックして下さい。 |
|                | テジティネーションフォルシュ<br>C:¥Program Files¥MBUKEY 参照                                                                                                    |
|                | 戻る (二二次ズ キャッセル                                                                                                    |

通常インストール先を変更する必要はありませんので、[次へ]をクリックして下さい

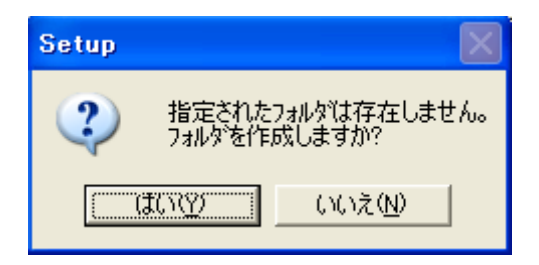

[はい(Y)]をクリックして下さい。

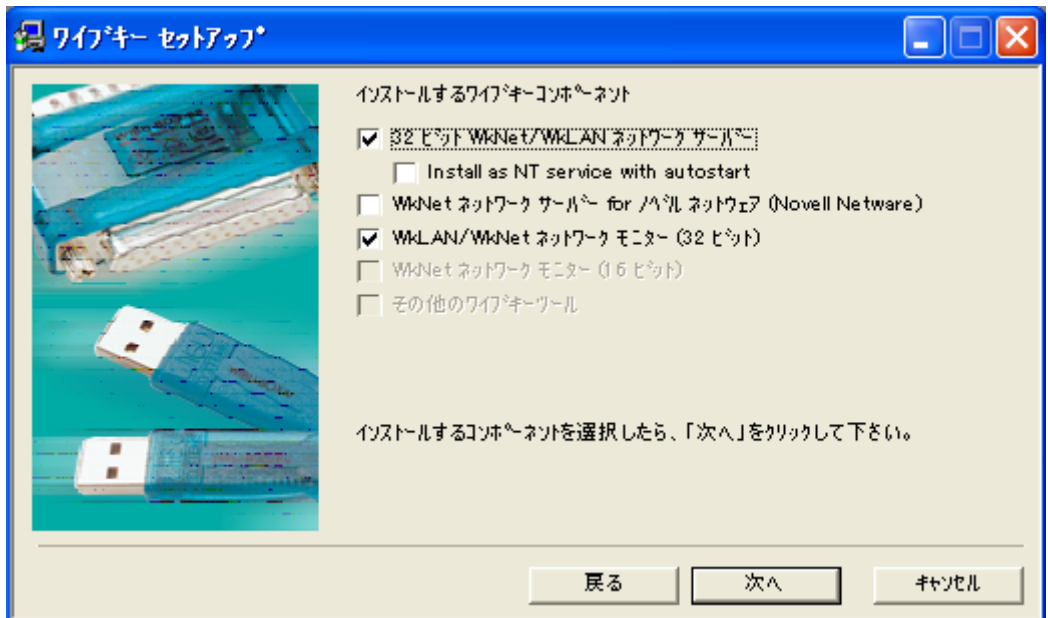

[次へ]をクリックして下さい。

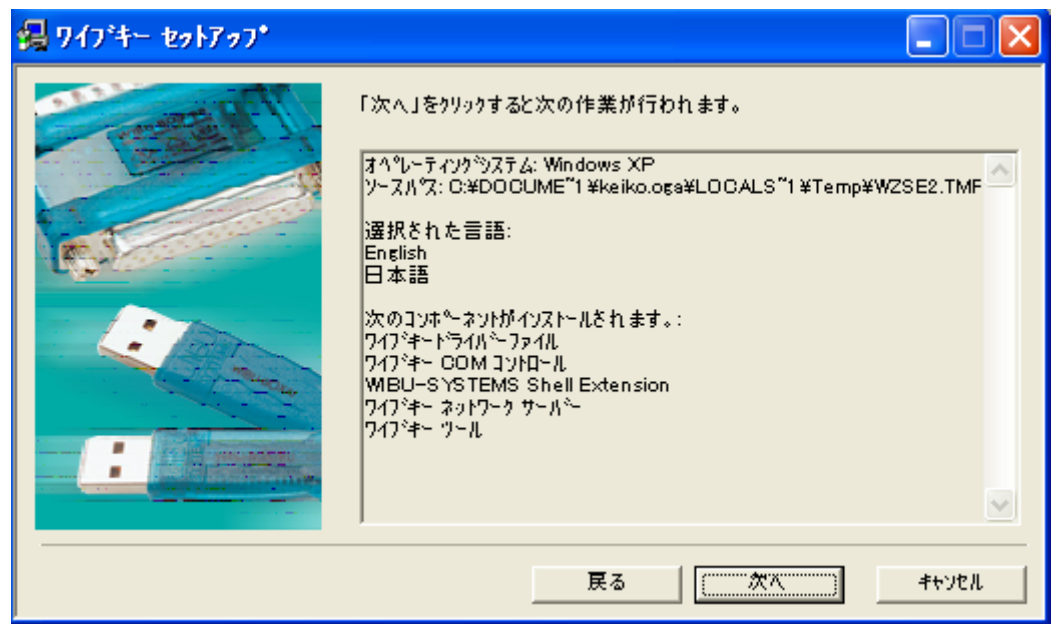

[次へ]をクリックして下さい。

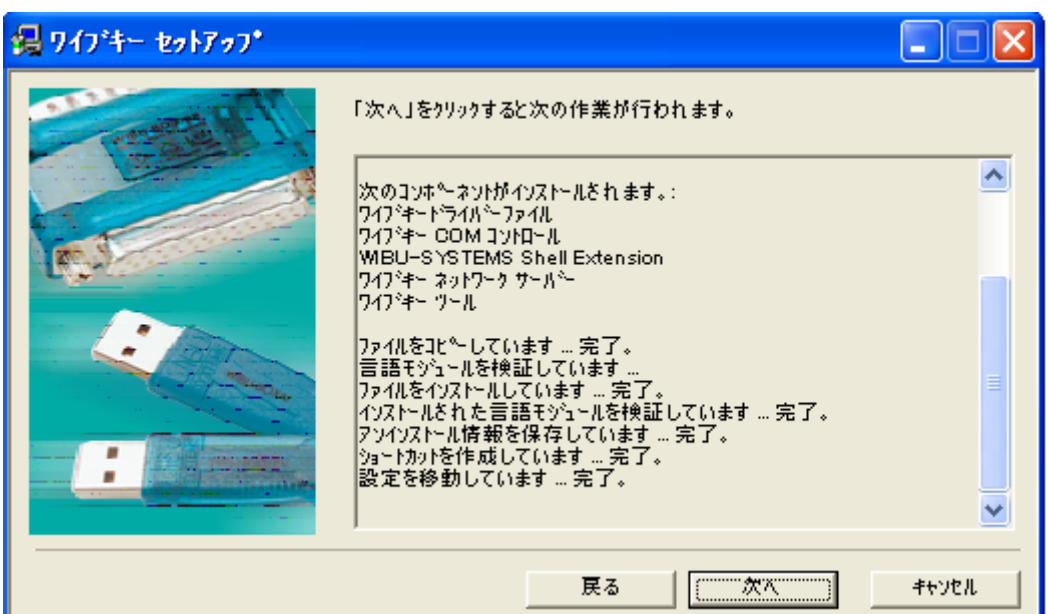

[次へ]をクリックして下さい。

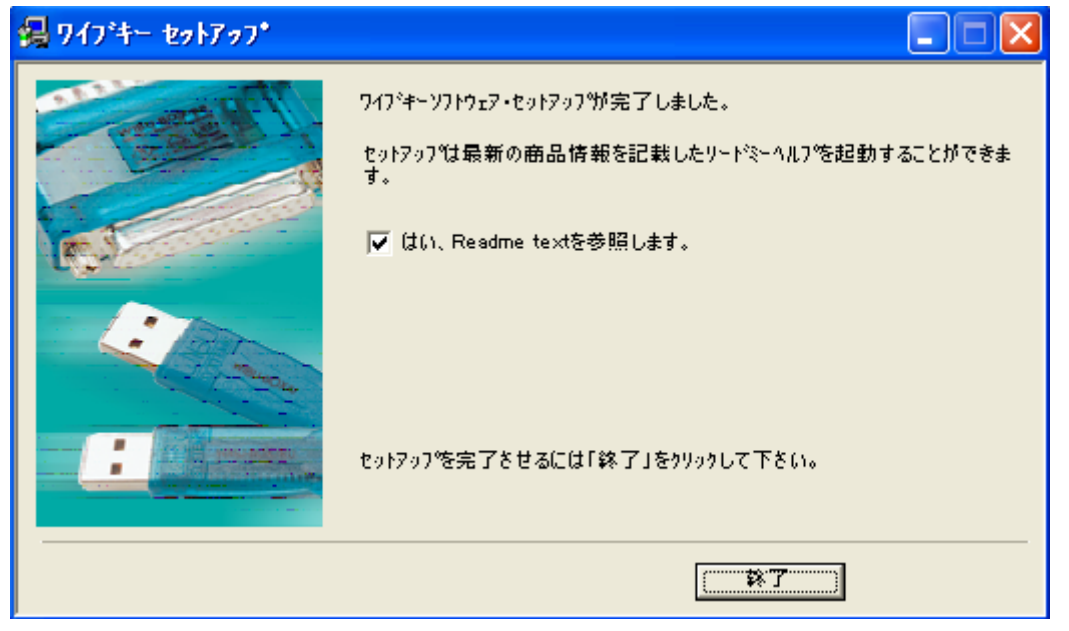

画面中の「はい、Readme textを参照します。」のチェックを外してから[終了]をクリックして 下さい。

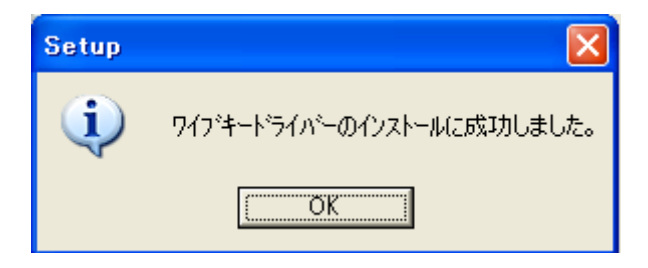

[OK]をクリックしてエクスプローラを終 了し、コンピュータを再起動して下さい。

### 3.バージョンの確認

再起動したら「**TF-1Win**」を起動し、バージョンがCD-ROMに記載されているバージョン (Ver)と同じであることを確認してください。

([ヘルプ(H)]の[バージョン情報]で確認できます)

Windows Vista マシンでご使用のお客様はこの処理をお願いします。

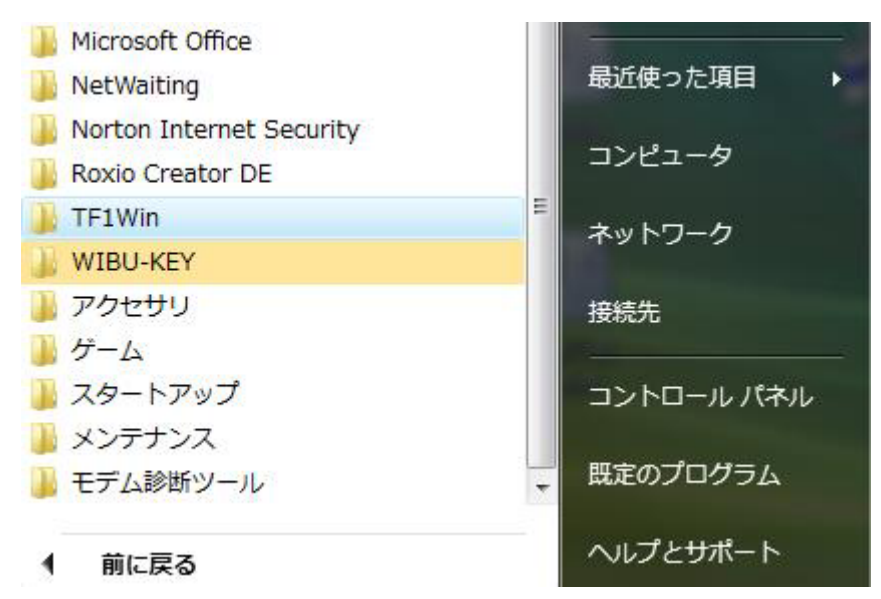

「スタートボタン」 「すべてのプログラム」 「TF1Win」にカーソルを合わせて下さい。

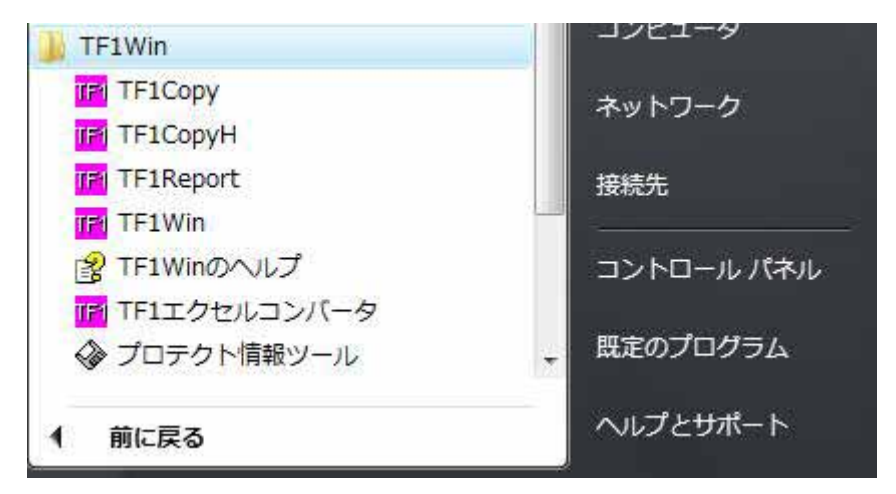

ダウンメニューが表示されますので、[TF1Win]にカーソルを合わせて、マウスの右ボタンを クリックして下さい。

| Dell QuickSet              |                                |
|----------------------------|--------------------------------|
| Dell Support               | 開く(O)                          |
| Dell Wireless              | 管理者として実行(A)                    |
| DVD Shrink                 | ファイルの場所を開く(I)                  |
| EPSON                      | Norton Internet Security でスキャン |
| ] Extras とアッ               | [スタート] メニューにアイコンを追加(I)         |
| 🔋 Microsoft Off            | クイック起動に追加                      |
| NetWaiting                 | 送る(N)                          |
| Bevie Create               | 切り取り(T)                        |
|                            | ⊐P <sup>2</sup> −(C)           |
|                            |                                |
| IF IFICopy                 | 削除(D)                          |
| TF1CopyH                   | 名前の変更(M)                       |
| IFI TF1Repor               | プロパティ(R)                       |
| TF1Win                     |                                |
| Provident Strain TF1Winのへい | プロントロール パネル                    |
| TF1エクセルコ                   | ンバータ                           |
| ◇ プロテクト情報                  | マール 、 既定のプログラム                 |
| 873<br>G                   |                                |

「プロパティ(R)」をクリックして、「互換性」タブをクリックして下さい。

| TF1V               | Vinのプロパティ                                                                           |
|--------------------|-------------------------------------------------------------------------------------|
| 全般                 | ショートカット 互換性 セキュリティ 詳細                                                               |
| プログ<br>ージョ<br>してく) | ラムが以前のバージョンの Windows では正常に動作していたのに、このバ<br>ンでは問題が発生する場合、以前のバージョンに合った互換モードを選択<br>ださい。 |
| 互打                 | ぬモード                                                                                |
| E                  | ■ 互換モードでこのプログラムを実行する:                                                               |
|                    | Windows XP (Service Pack 2) 🚽                                                       |
| 設定                 | Ē                                                                                   |
| E                  | 256 色で実行する                                                                          |
|                    | 640 x 480 の解像度で実行する                                                                 |
| E                  | 視覚テーマを無効にします                                                                        |
|                    | ■デスクトップ コンポジションを無効にする                                                               |
| E                  | 高 DPI 設定では画面のスケーリングを無効にする                                                           |
| 特核                 | をレベル                                                                                |
| 6                  | 管理者としてこのプログラムを実行する                                                                  |
|                    | すべてのユーザーの設定を表示                                                                      |
|                    | OK キャンセル 適用(A)                                                                      |

「互換モードでこのプログラムを実行する」にチェックを入れて、

Windows XP(Service Pack 2)モードであることを確認して[OK]して下さい。

| TF    | LWinのプロパティ                                                                              |
|-------|-----------------------------------------------------------------------------------------|
| 全般    | ショートカット 互換性 セキュリティ 詳細                                                                   |
| プロシレン | グラムが以前のバージョンの Windows では正常に動作していたのに、このバ<br>ションでは問題が発生する場合、以前のバージョンに合った互換モードを選択<br>ください。 |
| 1     |                                                                                         |
|       | ✓ 互換モードでこのフロクラムを実行する: Windows XB (Service Back 0)                                       |
|       | windows XP (Service Pack 2)                                                             |
| B     | 定                                                                                       |
|       | 🔜 256 色で実行する                                                                            |
|       | 🔲 640 x 480 の解像度で実行する                                                                   |
|       | 🥅 視覚テーマを無効にします                                                                          |
|       | ── デスクトップ コンポジションを無効にする                                                                 |
|       | ■高 DPI 設定では画面のスケーリングを無効にする                                                              |
| 特     | 特権レベル                                                                                   |
|       | ☑ 管理者としてこのプログラムを実行する                                                                    |
|       | すべてのユーザーの設定を表示                                                                          |
|       | OK キャンセル 適用(A)                                                                          |

この作業を以下のプログラムに対しても行って下さい。 TF1copy、TF1copyH、TF1Report、TF1 Iクセルコンパータ、プロテクト情報ツール

全ての処理が終了したら「**TF-1Win**」を起動し、バージョンがCD-ROMに記載されている バージョン(Ver)と同じであることを確認してください。 ([ヘルプ(H)]の[バージョン情報]で確認できます)

プロテクトについて

✓ 起動後は終了するまでプロテクト(フロッピー、 WIBU - BOX、 WIBU - KE
 Y)は抜いたり外さないようにして下さい、システムに障害を起こす恐れがあります。

#### 「TF-1Win」の再インストール、又は他のマシンにインストールされる場合の注意

<u>CD-ROM(2.0.0以降)を使って通常のインストールを行ってから、</u>今回送付したCD - ROMでアップデートします。(アップデートと印刷されたCD-ROMは上書き専用です)